# คู่มือการใช้งานโปรแกรม FileZilla

1

## เนื้อหา

| 1 | การติดตั้งโปรแกรม FileZilla        | 2 |
|---|------------------------------------|---|
| 2 | เริ่มต้นการใช้งานโปรแกรม FileZilla | 6 |
| 3 | การ Upload File ขึ้น Host          | 9 |

#### 1 การติดตั้งโปรแกรม FileZilla

1.1 สามารถดาวน์โหลดโปรแกรม FileZilla ได้ที่ <u>https://filezilla-project.org/</u>เลือก Download FileZilla Client

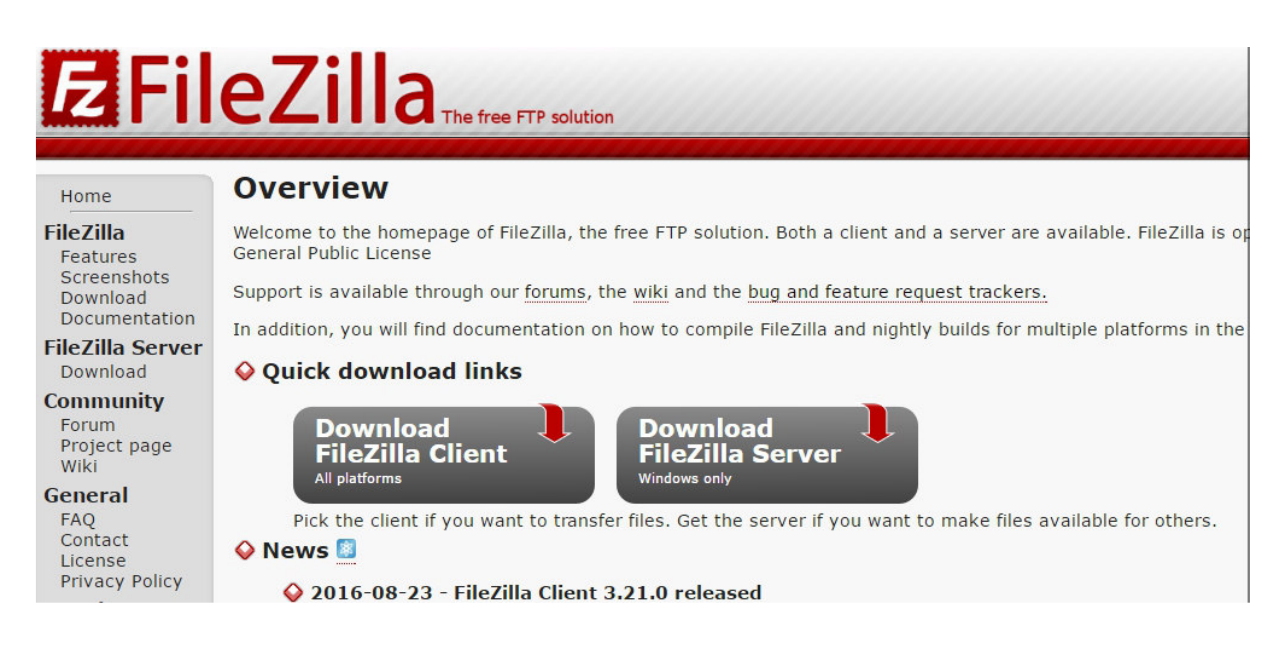

1.2 เมื่อ Download โปรแกรมมาเรียบร้อยแล้วทำการ Double Click ที่โปแกรม จะเข้าสู่กระบวนการติดตั้ง

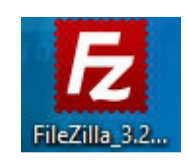

 1.3 License Agreement ขั้นตอนนี้โปแกรมจะแสดงรายละเอียดและเงื่อนไข ถ้ายอมรับเงื่อนไขให้ Click ที่ปุ่ม "I Agree" เพื่อเข้าสู่ขั้นตอนการติดตั้งต่อไป

| GNU GENERAL PUBLIC LICENSE<br>Version 2, June 1991<br>Copyright (C) 1989, 1991 Free Software Foundation, Inc.<br>59 Temple Place, Suite 330, Boston, MA 02111-1307 USA<br>Veryone is permitted to copy and distribute verbatim copies | ^ |
|----------------------------------------------------------------------------------------------------|---|
| Copyright (C) 1989, 1991 Free Software Foundation, Inc.<br>59 Temple Place, Suite 330, Boston, MA 02111-1307 USA<br>Everyone is permitted to copy and distribute verbatim copies                                                      |   |
| IT THIS license document, but changing it is not allowed.                                                                                                    |   |
| Preamble                                                                                                    |   |
| The licenses for most software are designed to take away your                                                                                                    | ~ |

1.4 Choose Installation Option เป็นการเลือกรูปแบบการติดตั้งบนเครื่องคอมพิวเตอร์ว่าต้องการที่จะให้โปรแกรมนี้ สามารถใช้งานได้ทุกคน Anyone หรือ ใช้งานได้เฉพาะ Only for me (User) ให้ทำการเลือกแล้ว Click ที่ปุ่ม "Next >"

| Fz                                                  | FileZilla C                                     | lient 3.21.0 Setu      | up                   | - 🗆 ×        |
|-----------------------------------------------------|-------------------------------------------------|------------------------|----------------------|--------------|
| Choose Installa<br>Who should this                  | tion Options<br>application be installed fo     | r?                     |                      | E            |
| Please select wh                                    | ether you wish to make th                       | nis software available | e to all users or ju | st yourself. |
| Anyone wh Only for me                               | o uses this computer (all<br>e (User)           | users)                 |                      |              |
| <b>Installation for a</b><br>Nullsoft Install Syste | <b>II users requires Administr</b><br>em v3.0b3 | ator privileges.       | Next >               | Cancel       |

 1.5 Choose Components คือ ส่วนของโปรแกรมเสริมเพื่อเพิ่มความสามารถให้กับโปรแกรมมากขึ้น จากนั้น Click ที่ ปุ่ม "Next >"

| Check the comp<br>install. Click Nex | oonents you wa<br>xt to continue. | nt to install and und                                                                               | heck the com | ponents you do                                             | n't want to                       |
|--------------------------------------|-----------------------------------|----------------------------------------------------------------------------------------------------|--------------|------------------------------------------------------------|-----------------------------------|
| Select compone                       | ents to install:                  | FileZilla Client<br>FileZilla Client<br>Con sets<br>Language file<br>Shell Extensio<br>Desktop Icon | is<br>on     | Description<br>Position you<br>over a comp<br>see its desc | ir mouse<br>conent to<br>ription. |
| Space required                       | : 22.7MB                          |                                                                                                    |              |                                                            |                                   |

 Choose Install Location คือ กำหนดพื้นที่ปลายทางในการติดตั้งโปรแกรม ซึ่งโปรแกรมกำหนดแฟ้มข้อมูล ปลายทางเบื้องต้นไว้ให้แล้ว หากไม่ต้องการแก้ไขให้ Click ที่ปุ่ม "Next >"

| 12                                                                                             | FileZilla Client 3.21.0 Setup -                                                                                               |       |
|------------------------------------------------------------------------------------------------|----------------------------------------------------------------------------------------------------|-------|
| Choose Install I<br>Choose the folde                                                           | Location<br>er in which to install FileZilla Client 3.21.0.                                                                   | Ē     |
| Setup will install I<br>click Browse and                                                       | FileZilla Client 3.21.0 in the following folder. To install in a different fol select another folder. Click Next to continue. | lder, |
|                                                                                                |                                                                                                    |       |
| Destination Fo                                                                                 | lder                                                                                                    |       |
| Destination Fol                                                                                | lder<br>Files\FileZilla FTP Client Browse                                                                                     |       |
| Destination Fol<br>C:\Program<br>Space required:                                               | lder<br>Files\FileZilla FTP Client Browse<br>22.7ИВ                                                                           |       |
| Destination Fol<br>C:\Program<br>Space required:<br>Space available:                           | Ider<br>Files \FileZilla FTP Client Browse<br>22.7MB<br>118.8GB                                                               |       |
| Destination Fol<br>C:\Program<br>Space required:<br>Space available:<br>Nullsoft Install Syste | Ider<br>Files\FileZilla FTP Client Browse<br>22.7MB<br>118.8GB<br>em v3.0b3                                                   |       |

1.7 Choose Start Menu Folder คือการเลือกตำแหน่ง Shortcuts ของโปรแกรม ให้ Click ที่ปุ่ม "Install" ได้เลย

| Choose a Start M                                                                                                    | lenu folder for the File                       | Zilla Client 3.21.0 shorto           | cuts.            |             | L |
|----------------------------------------------------------------------------------------------------|------------------------------------------------|--------------------------------------|------------------|-------------|---|
| Select the Start M<br>can also enter a r                                                                                                    | Menu folder in which y<br>name to create a new | ou would like to create t<br>folder. | he program's sho | ortcuts. Yo | u |
| FileZilla FTP Clier                                                                                                    | nt                                             |                                      |                  |             |   |
| 7-Zip<br>Accessibility<br>Accessories<br>AcuConference &<br>Administrative To<br>AIMP<br>AMD Catalyst Co<br>Android Studio<br>BurnAware Free | 8<br>ools<br>ontrol Center                     |                                      |                  |             | ^ |
| Chrome Apps<br>Dell                                                                                                    |                                                |                                      |                  |             | * |

1.8 จากนั้น Click ปุ่ม "Finish" เพื่อเริ่มใช้งานโปรแกรม

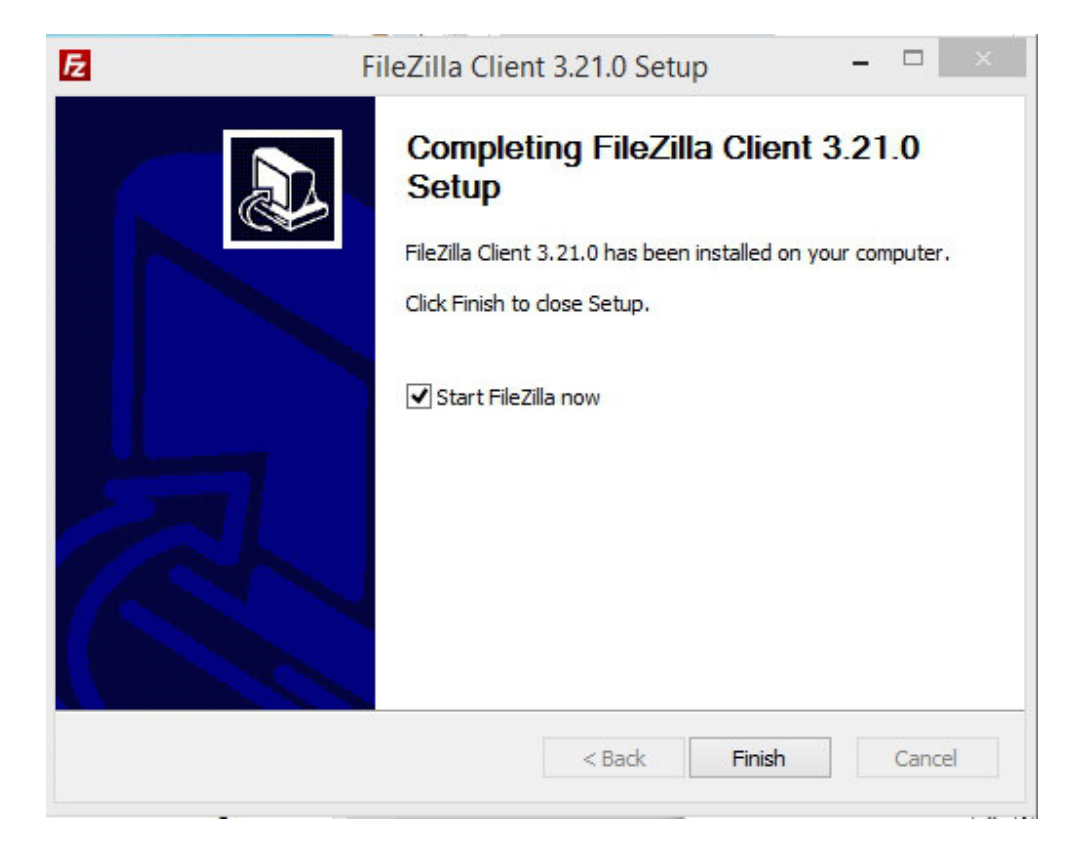

### 2 เริ่มต้นการใช้งานโปรแกรม FileZilla

| Z<br>File Edit View Ti                                                                                                    | ransfer Server Bookmarks                                  | Help New version availab | le!                  | FileZilla        |                                          | - □ ×       |
|----------------------------------------------------------------------------------------------------|-----------------------------------------------------------|--------------------------|----------------------|------------------|------------------------------------------|-------------|
| l ▼ / II A.<br>Host:                                                                                                    | 🗾 🔁 🗼 🎦 🌸 🛷 🛛<br>Username:                                | Password:                | Port:                | Quickconnect • 2 |                                          |             |
|                                                                                                    |                                                           |                          |                      | 3                |                                          |             |
| ocal site: \                                                                                                    |                                                           |                          |                      | ✓ Remote site:   |                                          |             |
| Besktop     Desktop     Document     Document     Document     C: (OS)     Document     C: (SR)     Document     SWi     Document     SWi     SWi     SWi | s<br>cycle.Bin<br>NDOWS.~BT<br>ndows.~WS<br>D<br>ss       | 4                        |                      | -                | 5                                        |             |
| Tilename<br>↓ C: (OS)<br>→ D: (DATA)<br>↓ E:<br>T: (New Volume)                                                                                                    | Filesize Filetype<br>Local Disk<br>CD Drive<br>Local Disk | Last modified            |                      | Filename         | Filesize Filetype Last modified Permissi | ons Owner/G |
| directories<br>Server/Local file                                                                                                    | Direction Rem                                             | ote file                 | Size Priority Status | Not connected.   |                                          |             |
|                                                                                                    |                                                           |                          |                      | 6                |                                          |             |
| Queued files Faile                                                                                                    | d transfers Successful tra                                | nsfers                   |                      |                  | EEE Cuaue anoth                          |             |

- 2.1 ส่วนประกอบต่าง ๆ ของโปรแกรม FileZilla
  - 2.1.1 เมนูทั่วไป (Toolbar) คือเมนูคำสั่งทั่วไปที่ใช้งานบ่อย
  - 2.1.2 เชื่อมต่อแบบรวดเร็ว (Quick Connect) คือส่วนที่ใช้สำหรับให้ผู้ใช้ทำการ Login เข้า Hostอย่างง่ายและ รวดเร็ว
  - 2.1.3 รายละเอียดสถานการณ์เชื่อมต่อกับServer
  - 2.1.4 Folder ในเครื่องคอมพิวเตอร์ Client
  - 2.1.5 Folder ที่อยู่บน Host
  - 2.1.6 แสดงสถานะการรับ ส่งไฟล์ระหว่าง Client และ Host

#### 2.2 การเชื่อมต่อ Host

สามารถทำการเชื่อมต่อกับ Web Hosting ได้ 2 รูปแบบ ดังนี้

2.2.1 เชื่อมต่อแบบรวดเร็ว โดยสามารถกรอกข้อมูล Web Hosting Username Password และ Post แล้วกดที่ ปุ่ม "Quickconnect" ได้เลย ดังรูป

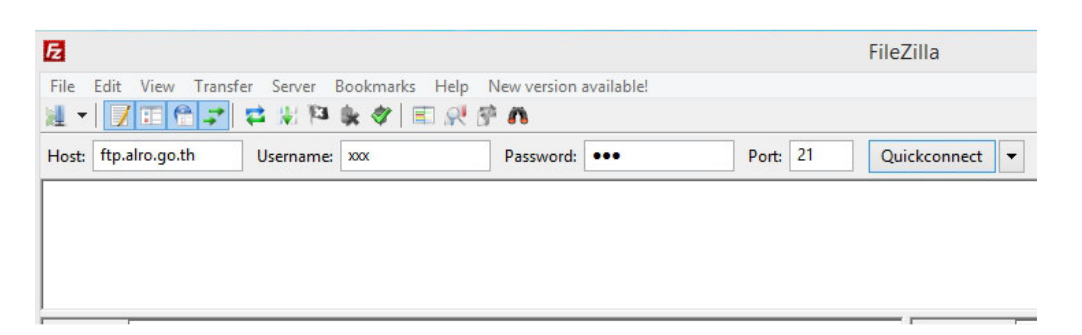

2.2.2 การเชื่อมต่อแบบธรรมดา โดยกดปุ่มรูป Server ที่อยู่ด้านบนทางซ้ายมือ

|          | E                                               |                        |       | FileZilla      |
|----------|-------------------------------------------------|------------------------|-------|----------------|
| V        | File Edit View Transfer Server Bookmarks Help I | New version available! |       |                |
| ۲<br>۵)° | Host: Username:                                 | Password:              | Port: | Quickconnect 🔻 |
| ٩        |                                                 |                        |       |                |
| ٩        |                                                 |                        |       |                |

หลังจากที่กดปุ่มรูป Server แล้ว ระบบจะแสดง Popup Site Manager สำหรับกรอกรายละเอียดข้อมูล การเชื่อมต่อ Host โดยการเชื่อมต่อแบบนี้จะสามารถ จัดเก็บข้อมูลของการเชื่อมต่อไว้เพื่อเรียกใช้งาน ภายหลังได้ โดยกดที่ปุ่ม "New Site" เพื่อสร้างข้อมูลในการเชื่อมต่อ แล้วกด "OK" เพื่อบันทึกข้อมูล

|                          |            | General Adv             | vanced                       | Transfer Setting   | s Charset      |       |    |
|--------------------------|------------|-------------------------|------------------------------|--------------------|----------------|-------|----|
| My Sites                 |            | Host:                   | ftp.alr                      | o.go.th            |                | Port: | 21 |
| Ī                        |            | Protocol:               | FTP - File Transfer Protocol |                    |                |       |    |
| ····· <u>*</u>           | 1 mm       | Encryption:             | Use ex                       | plicit FTP over TL | S if available |       | ¥  |
|                          |            | Logon Type:             | Norma                        | ıl                 |                |       | ~  |
|                          |            |                         | XXXX                         |                    |                |       |    |
|                          |            | Password:               | ••••                         |                    |                |       |    |
|                          |            | Background<br>Comments: | color: [                     | None 🗸             |                |       |    |
|                          | New Folder |                         |                              |                    |                |       | ^  |
| New Site                 |            |                         |                              |                    |                |       |    |
| New Site<br>New Bookmark | Rename     |                         |                              |                    |                |       |    |

และกรอกรายละเอียดต่างๆ ดังนี้

Host: ที่อยู่ของ Host = ftp.alro.go.th

Port: Port ที่ใช้ในการเชื่อมต่อ = 21

Logon Type: รูปแบบการ Login ให้เลือกรูปแบบ Normal และกำหนด User และ Password

### 3 การ Upload File ขึ้น Host

หลังจากทำการเชื่อมต่อกับ Host แล้วจะสังเกตเห็นรายชื่อของ Folder ที่อยู่บน Host และเครื่องเราดังรูป

| 4 - 7 - 6 -                                                                                                    | * 😫 🐰 🍽 🗽 🛷 🗌                                                                                                    | 🗈 🕵 😚 🗥                       |               |        |                                                                                                    |                                                                                                    |          |                                                                                        |                                                                                                    |             |        |
|----------------------------------------------------------------------------------------------------|----------------------------------------------------------------------------------------------------|-------------------------------|---------------|--------|----------------------------------------------------------------------------------------------------|----------------------------------------------------------------------------------------------------|----------|----------------------------------------------------------------------------------------|----------------------------------------------------------------------------------------------------|-------------|--------|
| Host:                                                                                                    | Username:                                                                                                    | Password:                     | Port:         |        | Quickconnect                                                                                                    | •                                                                                                    |          |                                                                                        |                                                                                                    |             |        |
| tatus: Resolving<br>tatus: Connectir<br>tatus: Connectir<br>tatus: Insecure s<br>tatus: Logged in<br>tatus: Retrieving<br>tatus: Directory | address of ftp.alro.go.th<br>g to 164.115.20.75:21<br>n established, waiting for w<br>erver, it does not support F1<br>directory listing<br>isting of "/" successful | elcome message<br>P over TLS. |               |        |                                                                                                    |                                                                                                    |          |                                                                                        |                                                                                                    |             |        |
| Local site: \                                                                                                    |                                                                                                    |                               |               |        | ✓ Remote s                                                                                                    | ite: /                                                                                                    |          |                                                                                        |                                                                                                    |             |        |
| Desktop                                                                                                    | x)<br>/olume)                                                                                                    |                               |               |        |                                                                                                    | สักลุ่มตรารสอบภายใน<br>สักลุ่มทัฒนารอบบบริหาร<br>สักองประการนำหน้าที่<br>สัสนย์แหล่นโลยีสารสนแหสร<br>สัสนย์แหล่นโลยีสารสนแหสร<br>สัสนย์และการปฏิรูปที่สิน<br>สัสนย์และการปฏิรูปที่สิน |          |                                                                                        |                                                                                                    |             |        |
| Filename                                                                                                    | Filesize Filetype                                                                                                    | Last modified                 |               |        | Filename                                                                                                    | *                                                                                                    | Filesize | Filetype                                                                               | Last modified                                                                                               | Permissions | Owner/ |
| L: (OS)<br>D: (DATA)<br>E:<br>F: (New Volume)                                                                                              | Local Disk<br>Local Disk<br>CD Drive<br>Local Disk                                                                                                    |                               |               |        | <ol> <li></li> <li>#กลุ่มง</li> <li>#กลุ่มง</li> <li>#กลุ่มง</li> <li>#กองก</li> <li>#กองป</li> <li>#สุนย์เ</li> <li>#สำนัก</li> </ol> | รรมสอบกายถึงเ<br>โอเนาระบบบริหาร<br>เรเล้าหน้าที่<br>เสน้าแนวนมิตรงการฯ<br>เตโนโลยีสารสนเทศฯ<br>กฎหมาย                                                                                |          | File folder<br>File folder<br>File folder<br>File folder<br>File folder<br>File folder | 12/12/2557 10:<br>26/7/2559 11:5<br>14/1/2558 10:3<br>5/8/2559 18:16:<br>24/8/2559 9:43:<br>31/8/2559 9:35: |             |        |
|                                                                                                    |                                                                                                    |                               |               |        | 퉲 #สำนัก<br>🦺 #สำนัก<br>🕌 #สำนัก                                                                                                    | จัดการปฏิรูปที่ดิน<br>จัดการแผนที่และสารบบที่ดิน<br>ปริหารกลาง<br>-                                                                                                    |          | File folder<br>File folder<br>File folder                                              | 31/8/2559 15:0<br>23/8/2559 23:0<br>26/7/2559 23:0                                                          | 2           |        |
| 4 directories                                                                                                    |                                                                                                    |                               |               |        | 18 directo                                                                                                    | ries                                                                                                    |          |                                                                                        |                                                                                                    |             |        |
| Server/Local file                                                                                                    | Direction Rem                                                                                                    | ote file                      | Size Priority | Status |                                                                                                    |                                                                                                    |          |                                                                                        |                                                                                                    |             |        |
| Server Local file                                                                                                    | ovection Rem                                                                                                    | Jue me                        | Size Phone    | status |                                                                                                    |                                                                                                    |          |                                                                                        |                                                                                                    |             |        |

การ Upload File ขึ้น Host ทำได้ 2 วิธี ได้แก่

3.1 การ Upload File ด้วยวิธี Drag and Drop ด้วยการ Click File ที่ต้องการ Upload ค้างไว้ แล้วลากไปยังตำแหน่งที่ ต้องการ

| E                         |                                      | ศสน -                     | %e0%b8%a8%e0  | )%b8%aa%e | 0%b8%97@         | ftp.alro.go.th - FileZil   | la                 |                 | -           | • ×       |
|---------------------------|--------------------------------------|---------------------------|---------------|-----------|------------------|----------------------------|--------------------|-----------------|-------------|-----------|
| File Edit View T          | ransfer Server Bookmarks H           | elp New version available | 1             |           |                  |                            |                    |                 |             |           |
| al 🕶 📝 🗉 😁 .              | 😴 😫 😥 🍽 💺 🛷 💷 ।                      | R 😤 🛍                     |               |           |                  |                            |                    |                 |             |           |
| Host:                     | Username:                            | Password:                 | Port:         | Qu        | ckconnect        |                            |                    |                 |             |           |
| Status: Retrievin         | g directory listing of "/#ตูนย์เทคโน | โลยีสารสนเทศฯ/MIS"        |               |           |                  |                            |                    |                 |             |           |
| Status: Directory         | / listing of "/#ศูนย์เทคโนโลยีสารสน  | เทศฯ/MIS" successful      |               |           |                  |                            |                    |                 |             |           |
| Status: Retrievin         | g directory listing of "/#ตูนย์เทคโน | เโลยีสารสนเทศฯ/MIS/Koi"   |               |           |                  |                            |                    |                 |             |           |
| Status: Directory         | / listing of "/#ดูนย์เทคโนโลยีสารสน  | เทศฯ/MIS/Koi" successful  |               |           |                  |                            |                    |                 |             |           |
| Status: Connect           | ion closed by server                 |                           |               |           |                  |                            |                    |                 |             |           |
| Local site: D:\stuure     | วมพิวเตอร์และเครือข่าย\              |                           |               | ~         | Remote site:     | /#สุนย์เทคโนโลยิสารสนเทศฯ/ | MIS/Koi            |                 |             |           |
| 🖶 👝 D: (DA1               | TA)                                  |                           |               | ^         | ė- <b>.</b>      | MIS                        |                    |                 |             |           |
| 🐵 🕌 SRE                   | CYCLE.BIN                            |                           |               |           |                  | 2 @I3ankkung               |                    |                 |             |           |
| ima<br>ima                | igebackup<br>rukoj                   |                           |               |           |                  | Aud                        |                    |                 |             |           |
| soft                      | tware                                |                           |               |           |                  | ? K                        |                    |                 |             |           |
| 🚺 Syst                    | tem Volume Information               |                           |               |           |                  | - 📙 Koi                    |                    |                 |             |           |
| 🐵 - 🍌 xam                 | npp                                  |                           |               |           |                  | ? Nott                     |                    |                 |             |           |
|                           | UPDIVISIONERIALISISSUULU             |                           |               | ~         |                  | Pik<br>2 Piyasakul         |                    |                 |             |           |
| Filename                  | Filesize Filetype                    | Last modified             |               | ^         | Filename         |                            | Filesize Filetype  | Last modified   | Permissions | Owner/Gro |
| app                       | File folder                          | 23/8/2559 14:48:42        |               | _         |                  |                            |                    |                 |             |           |
| GIN Conference            | File folder                          | 15/8/2559 14:04:49        |               |           | บันทึกปะหน้      | n.doc                      | 56,320 Ionana Micr | 29/8/2559 8:20: |             |           |
| 퉬 manual                  | File folder                          | 12/9/2559 9:16:48         |               |           | 🖳 ใบรับรองกา     | พ่างาน.docx                | 54,177 Ionans Micr | 29/8/2559 8:20: |             |           |
| 퉲 บันทึก                  | File folder                          | 29/8/2559 8:22:42         |               |           |                  |                            |                    |                 |             |           |
| alro_admin.xlsx           | 14,142 usiuanu Micros                | 31/8/2559 11:23:44        |               |           |                  |                            |                    |                 |             |           |
| EileZilla vml             | 1 251 VMI File                       | 15/8/2559 14:39:51        |               |           |                  |                            |                    |                 |             |           |
| Homegroup - S             | 355 Shortcut                         | 25/8/2559 9:59:14         |               |           |                  |                            |                    |                 |             |           |
| Set wifi.docx             | 181,664 เอกสาร Microso               | 24/8/2559 10:31:04        |               |           |                  |                            |                    |                 |             |           |
| iup.xlsx                  | 11,099 иничти Micros                 | 7/9/2559 10:39:20         |               |           |                  |                            |                    |                 |             |           |
| 🔄 ແບບປະຊະມົນ ສຸຮາສາ       | 146,944 ionana Microso               | 9/9/2559 13:15:58         |               | ×         |                  |                            |                    |                 |             | ,         |
| Selected 1 file. Total si | ze: 181,664 bytes                    |                           |               |           | 2 files. Total s | ize: 110,497 bytes         |                    |                 |             |           |
| Server/Local file         | Direction Remote f                   | le                        | Size Priority | Status    |                  |                            |                    |                 |             |           |
| $\sim$                    |                                      |                           |               |           |                  |                            |                    |                 |             |           |
| $\sim$                    |                                      |                           |               |           |                  |                            |                    |                 |             |           |
| $\smile$                  |                                      |                           |               |           |                  |                            |                    |                 |             |           |
| Owner films               | d to meters Commented to meter       | -                         |               |           |                  |                            |                    |                 |             |           |
| Queueu riles Falle        | adccessful transfer                  | •                         |               |           |                  |                            |                    |                 |             |           |
|                           |                                      |                           |               |           |                  |                            |                    | / 1000 Qu       | eue: empty  |           |

3.2 การ Upload File ด้วยการ Click Mouse ขวาที่ File แล้วเลือก Upload โดยในฝั่งของ Host นั้นต้องเปิด Path ตำแหน่งที่ต้องการ Upload File ไว้ด้วย

| F           |                            |                    | ต่สม -                     | %e0%b8%a8%e0%          | b8%aa%el  | 1%b8%97@         | ftp alro go th - Fi   | le7illa      |               |                 | -           | ×          |
|-------------|----------------------------|--------------------|----------------------------|------------------------|-----------|------------------|-----------------------|--------------|---------------|-----------------|-------------|------------|
| Eilo Edit   | View Transfer Serve        | . Rookmarks        | Help Neuversion available  | 1000/000/000/000/000/0 | 007688766 | 0/600/69/ @      | np.ano.go.ur - n      | iezilia      |               |                 | 200         | -          |
|             |                            | Na 🎍 🛷 🖂           |                            |                        |           |                  |                       |              |               |                 |             |            |
| 10.         |                            |                    |                            |                        |           |                  |                       |              |               |                 |             |            |
| Host:       | Userna                     | me:                | Password:                  | Port:                  | Qui       | ckconnect        | •                     |              |               |                 |             |            |
| Status:     | Retrieving directory list  | ing of "/#ศูนย์เทศ | าโนโลยีสารสนเทศฯ/MIS"      |                        |           |                  |                       |              |               |                 |             | ^          |
| Status:     | Directory listing of "/#   | สูนย์เทคโนโลยีสาร  | สนเทศฯ/MIS" successful     |                        |           |                  |                       |              |               |                 |             |            |
| Status:     | Retrieving directory list  | ing of "/#ตูนย์เทศ | กโนโลยีสารสนเทศฯ/MIS/Koi"  |                        |           |                  |                       |              |               |                 |             |            |
| Status:     | Directory listing of "/#   | สูนย์เทคโนโลยีสาร  | สนเทศฯ/MIS/Koi" successful |                        |           |                  |                       |              |               |                 |             |            |
|             |                            |                    |                            |                        |           |                  |                       |              |               |                 |             | ~          |
| Local site: | D:\ระบบคอมพิวเตอร์และเครื  | อข่าย\             |                            |                        | ~         | Remote site:     | /#สูนบัเทคโนโลบีสารสน | unau/MIS/Koi |               |                 |             |            |
| 8.0         | D: (DATA)                  |                    |                            |                        | ^         | ¢-)              | MIS                   |              |               |                 |             | ^          |
|             | SRECYCLE.BIN               |                    |                            |                        |           |                  | 2 Aud                 |              |               |                 |             |            |
|             | marukoi                    |                    |                            |                        |           |                  | 2 JOOM                |              |               |                 |             |            |
|             |                            |                    |                            |                        |           |                  | <mark>?</mark> K      |              |               |                 |             |            |
|             | System Volume Ir           | formation          |                            |                        |           |                  | Koi                   |              |               |                 |             |            |
|             | ampp<br>ระบบคอมพิวเตอร์และ | เครือข่าม          |                            |                        |           |                  | Pik                   |              |               |                 |             |            |
|             | E E                        |                    |                            |                        | ~         |                  | ? Piyasakul           |              |               |                 |             | ~          |
| Filename    | Filesize                   | Filetype           | Last modified              |                        | ^         | Filename         | *                     | Filesi       | e Filetype    | Last modified   | Permissions | Owner/Gro. |
| 🌡 app       |                            | File folder        | 23/8/2559 14:48:42         |                        |           | <b>)</b>         |                       |              |               |                 |             |            |
| GIN Cor     | nference                   | File folder        | 15/8/2559 14:04:49         |                        |           | 1 บันทึกปะหย่    | in.doc                | 56,3         | 0 sanans Micr | 29/8/2559 8:20: |             |            |
| anual 📗 👘   |                            | File folder        | 12/9/2559 9:16:48          |                        |           | 1ยรับรองกา       | isvinanu.docx         | 54,1         | 7 Ianahs Micr | 29/8/2559 8:20: |             |            |
| alto adr    | min vlev 14 142            | minazu Micros      | 29/0/2009 0:22:42          |                        |           |                  |                       |              |               |                 |             |            |
| desktop     | ini 114                    | Configuration      | 15/8/2559 14:39:51         |                        |           |                  |                       |              |               |                 |             |            |
| FileZilla.  | .xml 1,351                 | XML File           | 16/8/2559 11:34:02         |                        |           |                  |                       |              |               |                 |             |            |
| 🜏 Homegi    | roup - S 355               | Shortcut           | 25/8/2559 9:59:14          |                        |           |                  |                       |              |               |                 |             |            |
| Ser         | Jacobian International     | so                 | 24/8/2559 10:31:04         |                        |           |                  |                       |              |               |                 |             |            |
| 🖳 up 💶      | Add files to queue         | ps                 | 7/9/2559 10:39:20          |                        |           |                  |                       |              |               |                 |             |            |
|             | -                          | pu                 | ···· 3/3/2003 15:10:00     |                        | *         | <                |                       |              |               |                 |             | >          |
| Select      | Open                       |                    |                            |                        |           | 2 tiles. Total s | ize: 110,497 bytes    |              |               |                 |             |            |
| Serve       | Eait                       | pti                | e file                     | Size Priority          | Status    |                  |                       |              |               |                 |             |            |
|             | Create directory           |                    |                            |                        |           |                  |                       |              |               |                 |             |            |
|             | Create directory and en    | ter it             |                            |                        |           |                  |                       |              |               |                 |             |            |
|             | Refresh                    |                    |                            |                        |           |                  |                       |              |               |                 |             |            |
| Que         | Delete                     |                    | ferc                       |                        |           |                  |                       |              |               |                 |             |            |
| Que         | Rename                     | ns                 | icis                       |                        |           |                  |                       |              |               |                 |             |            |
|             |                            |                    |                            |                        |           |                  |                       |              |               | / me Qu         | eue: empty  |            |